# 单串口服务器配置软件(V2.0.2)说明

目录

| —, | IJ | 力能                                    | 2   |
|----|----|---------------------------------------|-----|
| 二、 | 何  | • · · · ·<br>• 用步骤                    | . 2 |
|    | 1. | ····································· | . 2 |
|    | 2. |                                       | . 2 |
|    |    | 2.1 连接设备                              | . 2 |
|    |    | 2.2 参数设置                              | . 3 |
|    |    | 2.3 连接 TCP 测试 IP 设置是否正确               | 3   |

# 一、功能

科星的串口服务器通过电脑进行参数设置,如设置工作模式、IP、端口号等。

# 二、使用步骤

## 1. 硬件连接

设备(单串口服务器)通过网线连接局域网的交换机或路由器的网口,然后给设备供电:

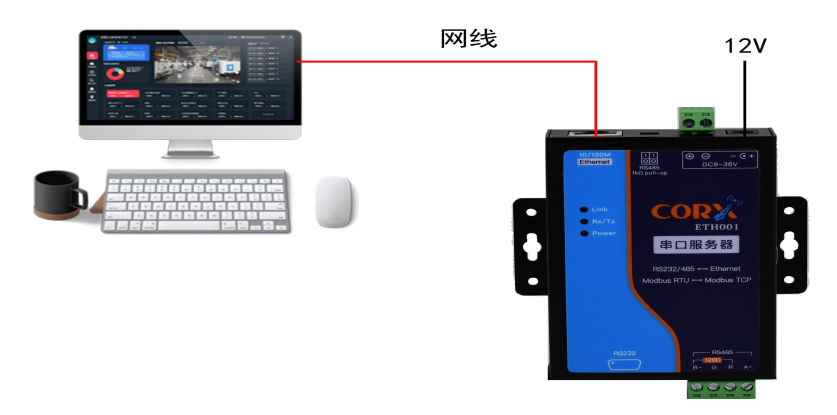

Link 灯亮说明设备已经和交换机或路由器联通了。

#### 2. 软件使用

#### 2.1 连接设备

步骤:①点击"获取电脑 IP"②选择广播网卡(设备连接的交换机或路由器网段的 IP)③点击扫描④从设备列表中选中设备 IP(出厂默认为 0.18)

|                          |                                                 | 工作模式选择            |              | IP获取方式           |                                        |  |
|--------------------------|-------------------------------------------------|-------------------|--------------|------------------|----------------------------------------|--|
| 680.18 00-90-D7-D3-DA-58 | TCP単链接服务器<br>単口数据包间隔设定<br>学 是否配置 时间 • 10 MS<br> |                   | 静态           |                  |                                        |  |
| 1                        |                                                 |                   |              | 改編监测时间           | 网关地址: 192.168.0.1                      |  |
|                          |                                                 |                   | 是否配定         | 置时间• 0 Min       | 子阿雅始: 255.255.255.0<br>工作模式: TCP単链接服务器 |  |
| ④选择设备                    |                                                 |                   |              |                  | 心跳信号已关闭                                |  |
|                          | 本地IP・                                           | 192.168.0.18      | 波特率。         | 9600 💛           | 1766年以方式: 御る17<br>波特率: 9600<br>数据位: 8  |  |
|                          | 子网掩码 •                                          | 255.255.255.0     | 数据位。         | 8 💛 停止位 • 1 💛    | 停止位: 1<br>寄偶位: 无                       |  |
|                          | 网关地址 •                                          | 192.168.0.1       | 奇偶位。         | 无 ~              | 数据包前局时间:10<br>数据检测时间:0                 |  |
|                          | 远程IP。                                           | 192.168.0.2       | MAC#B#H      | 配簧 填写4位十六进制数     | 上传版本号                                  |  |
|                          | 端□号 ●                                           | 50000             | 是否配置         | E D7D3DA5B MAC增加 | DNS服务器IP: 114.114.114.114<br>城名未设置     |  |
|                          | 是否启用DNS                                         |                   |              | 版本号设置            | 心跳便能                                   |  |
|                          | DNS服务IP                                         | • 114.114.114.114 | <b>~</b>     | 是否上传版本号          | 心跳信号使能                                 |  |
|                          | 城名 • www.baidu.com                              |                   | 设备ID配置 最长12位 |                  |                                        |  |
|                          | ①点击,"获取电脑IP"                                    |                   |              |                  |                                        |  |
|                          |                                                 | - 操作              |              |                  |                                        |  |
|                          | · 我認思想。 192.188.9 注意:8.3 为日本"打描"                |                   |              |                  |                                        |  |
|                          |                                                 |                   |              |                  |                                        |  |

注: 获取电脑 IP 处最后一段是一位数(位置如下图所示),则需要禁止电脑的 虚拟机再重启配置软件。

获取电脑IP 电脑IP • 192.168.0 12 192.168.3.101

### 2.2 参数设置

步骤:①选择工作模式②选择 IP 获取方式③配置 IP 和端口号④配置 MAC 地址⑤ 点击配置⑥配置完成后点击"读取参数"可以检查配置是否正确。

| 设备列表                                         | 工作模式选择                      | IP获取方式                |                                                             |
|----------------------------------------------|-----------------------------|-----------------------|-------------------------------------------------------------|
| 192.168.0.18 00-90 <mark>-D7-D3-DA-5B</mark> | TCP单链接服务器                   | O 静态IP DHCP           | 设备IP: 192.168.0.18<br>设备端口号: 50000                          |
| ①选择工作模式                                      |                             | 数据监测时间 5年18103年10日    | 远程IP: 192.168.0.2<br>网关地址: 192.168.0.1                      |
|                                              | ✓ 黑종配置 时间 ● 10 MS           | 是否配置 时间• 0 Min        | 一一 内理時: 255.255.255.0<br>工作模式: TCP単链接服务器<br>MAC地址: DZD3DA5B |
|                                              | IP配置                        |                       | 心跳信号已关闭                                                     |
|                                              | 本地IP• 192.168.0.18          | 波特率 • 9600 💛          | IP获取万式:静态IP<br>波特率:9600<br>数据位:8                            |
|                                              | 子网掩码• 255.255.255.0         | 数据位• 8 💛 停止位• 1 🗸     | 停止位: 1<br>奇俚位: 无                                            |
| ③配置IP和端口号→                                   | 网关地址 • 192.168.0.1          | 奇偶位 • 无 💛             | 数据包间雨时间: 10<br>数据包间时间: 0                                    |
|                                              | 远程IP • 192.168.0.2          |                       | 设备日本设置<br>上传版本号                                             |
|                                              | 端口号 ● 50000                 | ✓ 是否配置 D7D3DA5B MAC增加 | DNS服务器IP: 114.114.114.114<br>域名未设置                          |
|                                              | 是否雇用DNS                     | 版本号设置<br>④配置MA        | C地址                                                         |
|                                              | DNS服务IP • 114.114.114       | ✓ 是否上传版本号             | 心跳信号便能                                                      |
|                                              | 域名 • www.baidu.com          | 设备ID配置 最长12位          |                                                             |
|                                              |                             | HEX V                 |                                                             |
|                                              | 操作                          |                       |                                                             |
|                                              | 我取电脑IP 电脑IP ● 192.168.0. ⑤点 | 击配置 6点击"读取参数"         |                                                             |
|                                              | 信息提示 • 读取成功!!!              |                       |                                                             |
|                                              | 广播网末• 192.168.0.12 🗸 _ 扫描 🚺 | 置 该取参数                |                                                             |

注意: 配置 IP 地址时网段要和设备所在的网段一致,否则无法进行下一步。

#### 2.3 连接 TCP 测试 IP 设置是否正确

步骤:①在配置软件配置成功后,打开 TCP 调试助手②按照配置软件填写的本地 IP 填写 IP 地址③填写端口号④点击连接网络。连接成功则 IP 设置正确。

| ▲ 单串口服务器配置软件 (V2.0.2)          |                                                                       |                                                                            |                                          | _              | _            | ×   |
|--------------------------------|-----------------------------------------------------------------------|----------------------------------------------------------------------------|------------------------------------------|----------------|--------------|-----|
| 设备列表                           | 工作模式选择                                                                | 文件(E) 工具(I) 编码方式                                                           | 关于(A)                                    |                |              | ~   |
| 192.168.0.18 00-90-D7-D3-DA-5B | TCP单链接服务器                                                             | 通讯模式<br>① TCP Client<br>① TCP Server<br>① UDP                              | <sub>數据戀收区</sub><br>②按照配置软件填写IP地址        | □ 十六进          | 则显示          | ^   |
|                                | ✓ 是否配置 时间• 10 MS<br>IP配置<br>本地IP• 192.168.0.18<br>子网境码• 255.255.255.0 | ·<br>·<br>·<br>·<br>·<br>·<br>·<br>·<br>·<br>·                             | <ul><li>③填写端口号</li><li>④点击连接网络</li></ul> |                |              |     |
|                                | 网关地址 • 192.168.0.1<br>远程IP • 192.168.0.2<br>第口号 • 50000               | <u>清空接收区</u><br>一 <u>英時</u><br>手劫发送<br><u>清空发送区</u><br><u>週出</u><br>回総2回数王 | 自动发送(ma) 1000                            | 「 十六进<br>计物资考察 | 到发送<br>2024/ | 3/5 |

配置软件里勾选上传版本号,TCP 调试助手连接成功会自动发送版本号。

| DNS服务IP • 114.114.114.114                   | ✔ 是否上传版本号      |
|---------------------------------------------|----------------|
| ✔ TCP调试助手(V1.9)                             | - 🗆 X          |
|                                             | 数据接收区 □ 十六进制良子 |
| 通讯模式<br>○ TCP Client<br>○ TCP Server<br>版本号 |                |